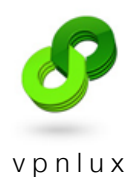

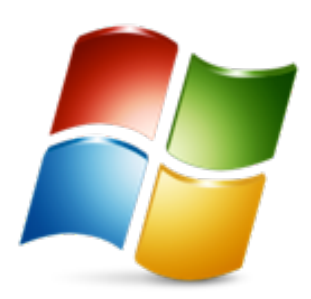

# Setup L2TP VPN on Windows XP

English version

#### CREATE VPN CONNECTION

# STEP 1. Click start button and open Control Panel

| 🔗 vi                                                                                                    |                                                                                                    |      |
|----------------------------------------------------------------------------------------------------|----------------------------------------------------------------------------------------------------|------|
| Internet Explorer<br>Internet Explorer<br>Internet Expl | My Documents         My Pictures         My Music         My Computer         Control Panel         Set Program Access and<br>Defaults         Help and Support         Search         Run |      |
| 2                                                                                                    | Log Off 🚺 Turn Off Computer                                                                                                    |      |
| 🚑 start                                                                                                    |                                                                                                    | (୧୦୭ |

## STEP 2. Click Network and Internet Connections

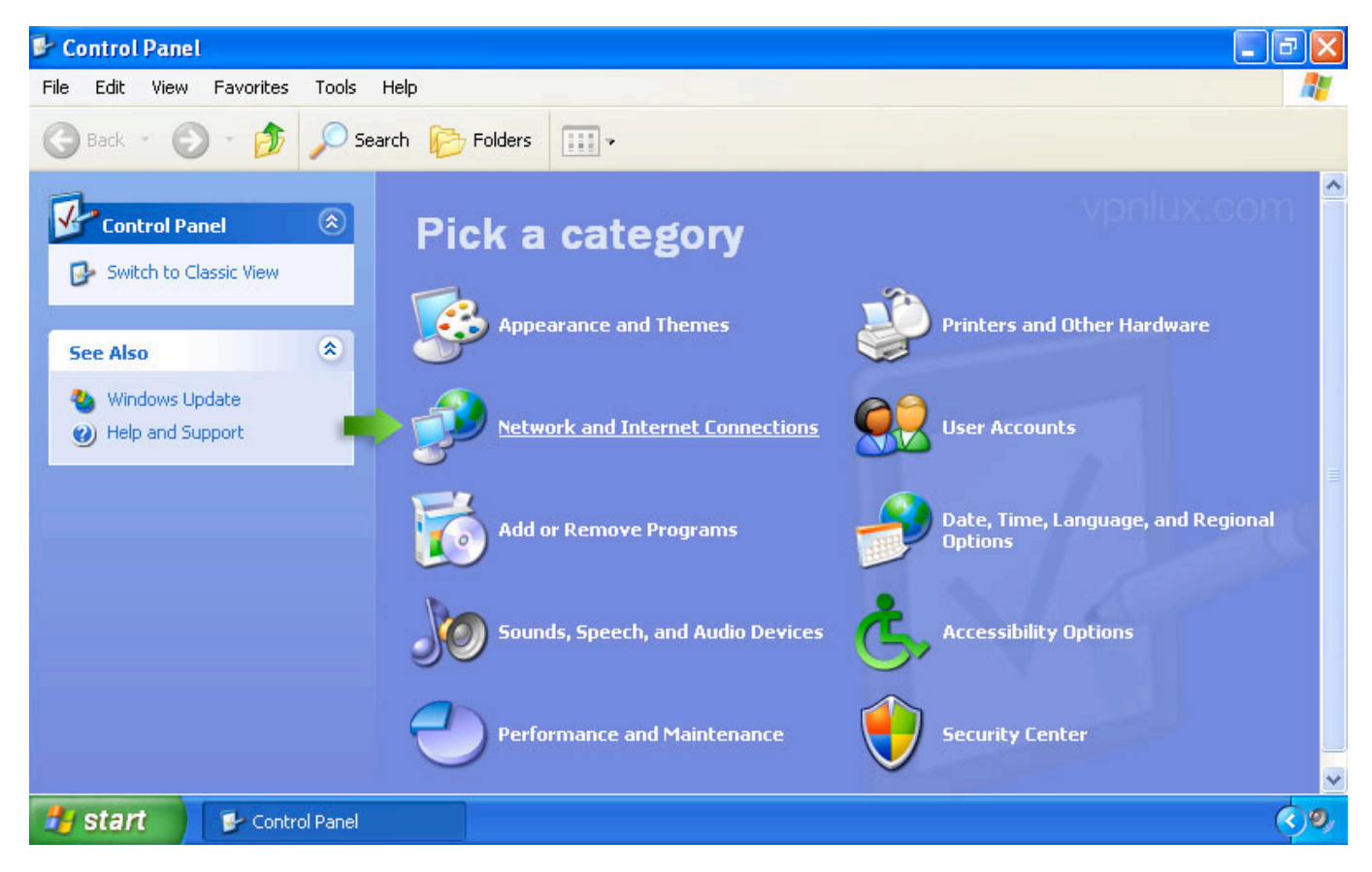

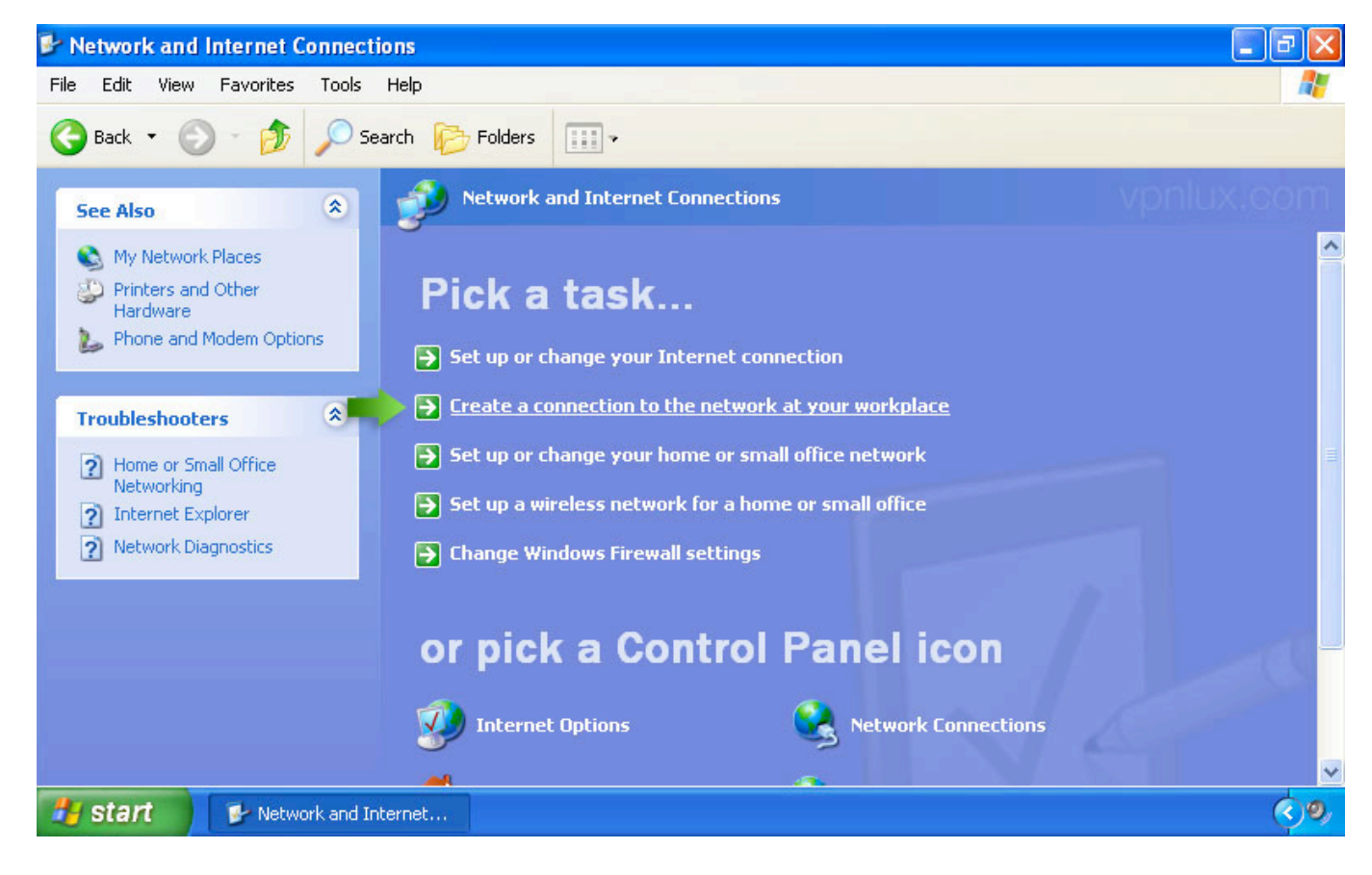

# STEP 3. Select Create a connection to the network at your workplace

## STEP 4. Change to Virtual Private Network connection and hit Next

| 🤕<br>Recycle Bin | New Connection Wizard                                                                                                    | .com       |
|------------------|----------------------------------------------------------------------------------------------------|------------|
|                  | Network Connection         Image: Connect to the network at your workplace?         Image: Connect to the network at your workplace? |            |
|                  | Create the following connection:                                                                                                    |            |
|                  | < Back Next > Cancel                                                                                                    |            |
| 🛃 start 🔰        | New Connection Wizard                                                                                                    | <b>(</b> ) |

STEP 5. Give the connection a name in **Company Name** field and click **Next**. Select **Do not dial the initial connection** (If you will see a new window)

| 🥑<br>Recycle Bin | New Connection Wizard                                                                                            |          |
|------------------|----------------------------------------------------------------------------------------------------|----------|
|                  | Connection Name<br>Specify a name for this connection to your workplace.                                         |          |
|                  | Type a name for this connection in the following box.<br>Company Name                                            |          |
|                  | vpnlux<br>For example, you could type the name of your workplace or the name of a server you<br>will connect to. |          |
|                  |                                                                                                    |          |
|                  |                                                                                                    |          |
|                  | < Back Next > Cancel                                                                                             |          |
|                  |                                                                                                    | - Citati |
| 🛃 start          | New Connection Wizard                                                                                            | ୍ର       |

STEP 6. Enter your **Hostname** (look L2TP info text file in control panel) and hit **Next** 

| 3           |                                                                                                    |              |
|-------------|----------------------------------------------------------------------------------------------------|--------------|
| Recycle Bin | 🔄 New Connection Wizard                                                                                                    |              |
|             | VPN Server Selection<br>What is the name or address of the VPN server?                                                                                                    |              |
|             | Type the host name or Internet Protocol (IP) address of the computer to which you are<br>connecting.<br>Host name or IP address (for example, microsoft.com or 157.54.0.1 ): |              |
|             | t4lbkh.vpnlux.net                                                                                                    |              |
|             |                                                                                                    |              |
|             |                                                                                                    |              |
|             | <pre></pre>                                                                                                    |              |
|             |                                                                                                    |              |
| 🐴 start     | New Connection Wizard                                                                                                    | ( <b>9</b> ) |

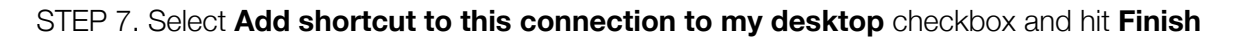

| 2           |                             |                                                                                                    |           |
|-------------|-----------------------------|----------------------------------------------------------------------------------------------------|-----------|
| Recycle Bin | 🚨 New Connection Wizard 🛛 🔀 |                                                                                                    |           |
|             |                             | Completing the New Connection<br>Wizard<br>You have successfully completed the steps needed to<br>create the following connection:<br><b>vpnlux</b><br>• Share with all users of this computer |           |
|             |                             | The connection will be saved in the Network<br>Connections folder.<br>I Add a shortcut to this connection to my desktop<br>To create the connection and close this wizard, click Finish.       |           |
|             |                             | < Back Finish Cancel                                                                                                    |           |
| 🦺 start 🔰 📃 | New Connection Wizard       |                                                                                                    | <u>()</u> |

STEP 8. Click on the newly created VPN connection shortcut and hit Properties

| Recycle Bin              |                                                                                                    | vpnlux.com          |
|--------------------------|----------------------------------------------------------------------------------------------------|---------------------|
| vpnlux                   | Connect vpnlux     Image: Connect vpnlux     Image: Connect vpnlux < |                     |
|                          | <ul> <li>Save this user name and password for the following users:</li> <li>Me only</li> <li>Anyone who uses this computer</li> <li>Connect</li> <li>Cancel</li> <li>Properties</li> <li>Help</li> </ul>                                                                                                    |                     |
| 🛃 start 📄 Connect vpnlux |                                                                                                    | <b>(</b> ) <b>9</b> |

STEP 9. Select the **Networking** tab and change the Type of VPN to **L2TP IPSec VPN**. Open the **Security** tab

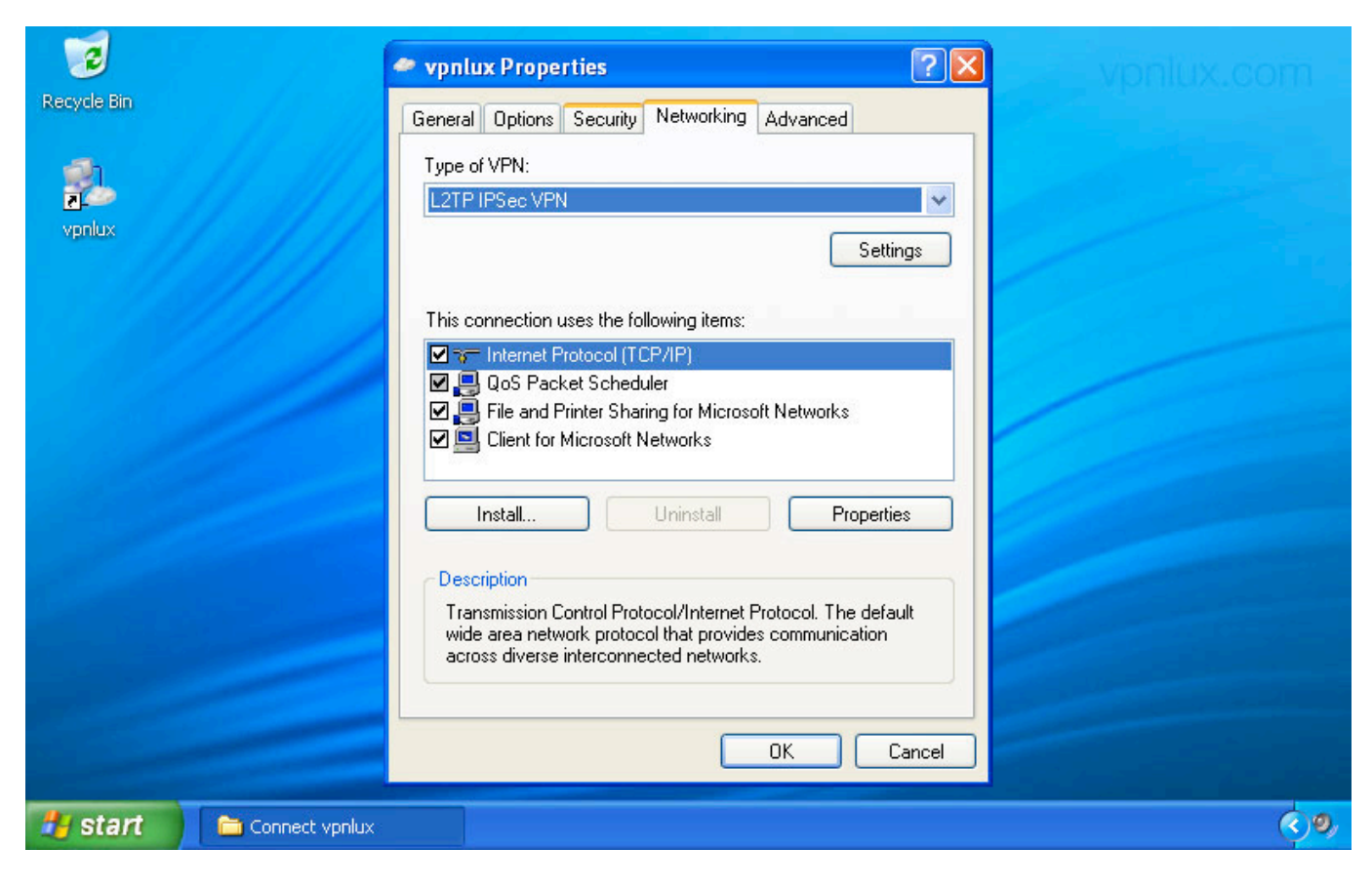

#### STEP 10. Click IPSec Settings

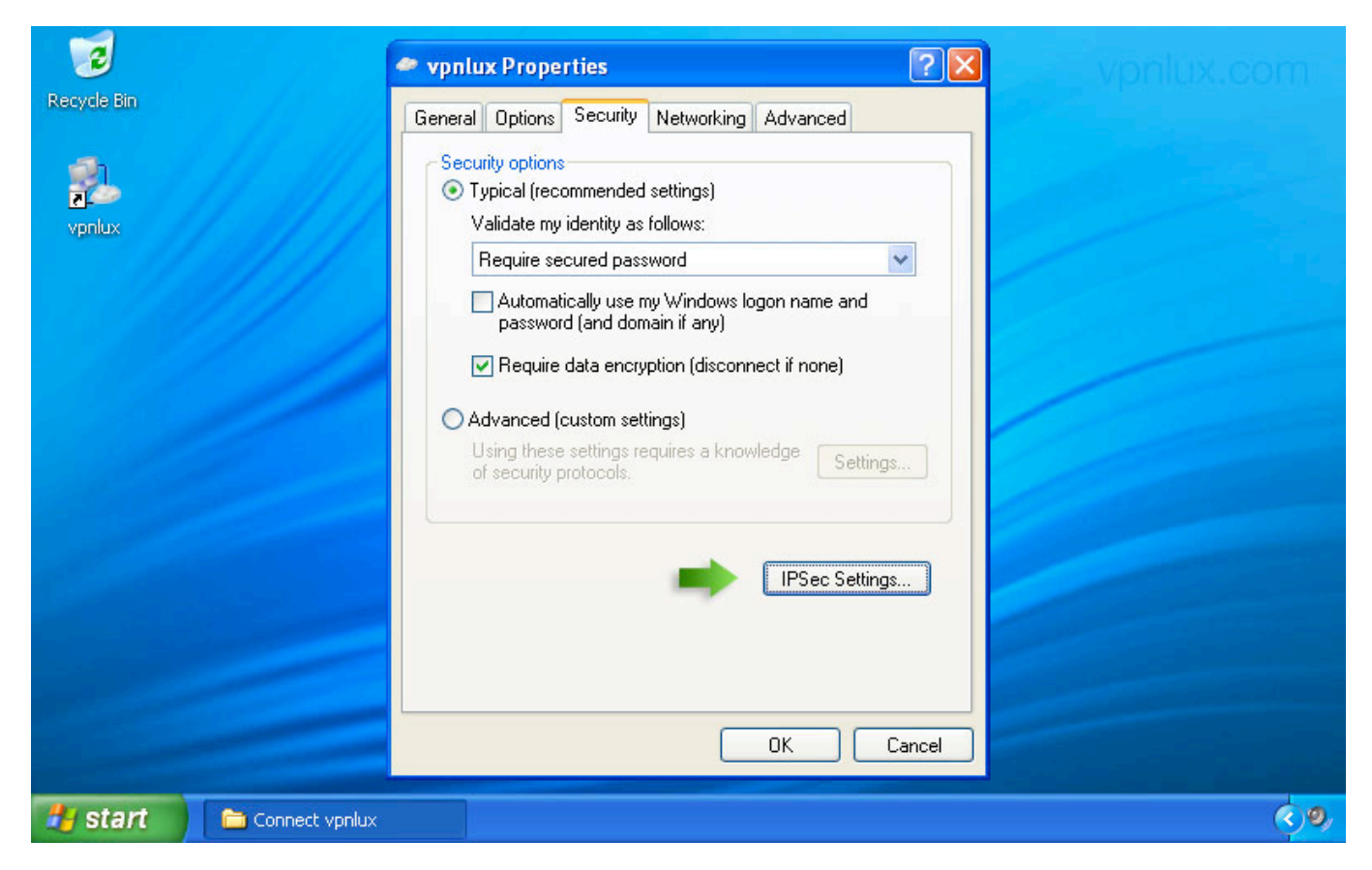

STEP 11. Use your **preshared key for authentication** (look L2TP info text file in control panel) and click **OK**. Click **OK** in **Properties** window

| Recycle Bin                | vpnlux Properties       General Options     Security     Networking     Advanced       Security options       Typical (recommended settings)       Validate my identity as follows: | vpnlux.com  |
|----------------------------|----------------------------------------------------------------------------------------------------|-------------|
|                            | Sec Settings  Use pre-shared key for authentication  Key: vpnlux  OK Cancel                                                                                                    |             |
|                            | IPSec Settings OK Cancel                                                                                                    |             |
| 👋 start 📄 🗅 Connect vpnlux |                                                                                                    | <b>(0</b> ) |

STEP 12. Enter your login info (look L2TP info text file in control panel). Select the **Save this user name and password** checkbox and click **Connect**. *NB!* Newer use remember password option on public computers! If someone connects with your details when you online, you will be disconnected!

| 🥑<br>Recycle Bin |                |                                       |                                                                                                    |              |
|------------------|----------------|---------------------------------------|----------------------------------------------------------------------------------------------------|--------------|
| vpnlux           |                | Connect vpnl                          | lux ?<br>()<br>()<br>()<br>()<br>()<br>()<br>()<br>()<br>()<br>()                                   |              |
|                  |                | Save this u  Me only  Anyone  Connect | user name and password for the following users:<br>who uses this computer<br>Cancel Properties Help |              |
| 🛃 start          | Connect vpnlux |                                       |                                                                                                    | ( <b>9</b> ) |

STEP 13. Right click on the VPN Network icon in system tray and hit **Disconnect** when you finish

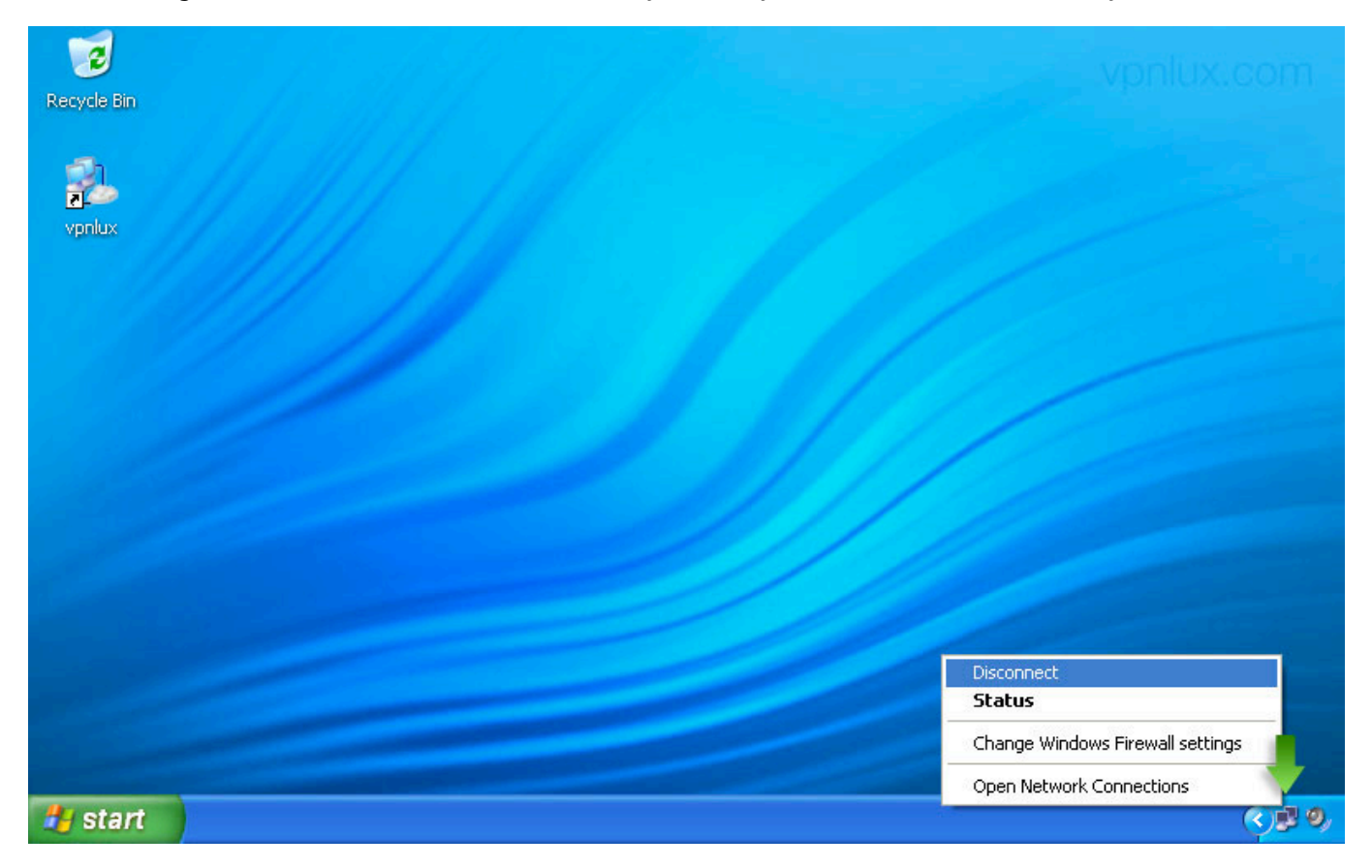

# STEP 1. Open your **Network and Internet Connections** (see STEP 1 and STEP 2 above) and click **Network Connections**

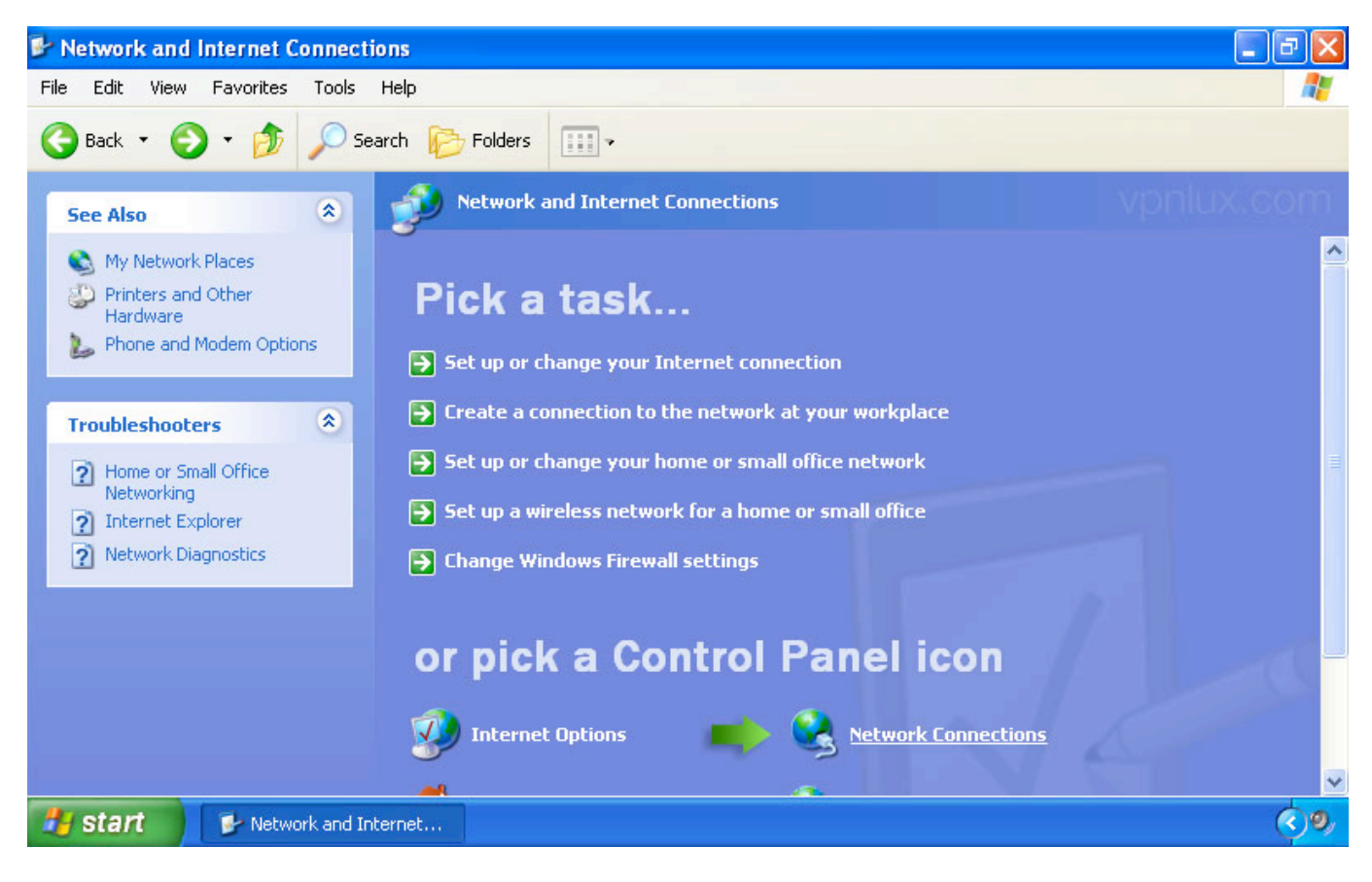

STEP 2. Right click on the VPN Connection and click Delete

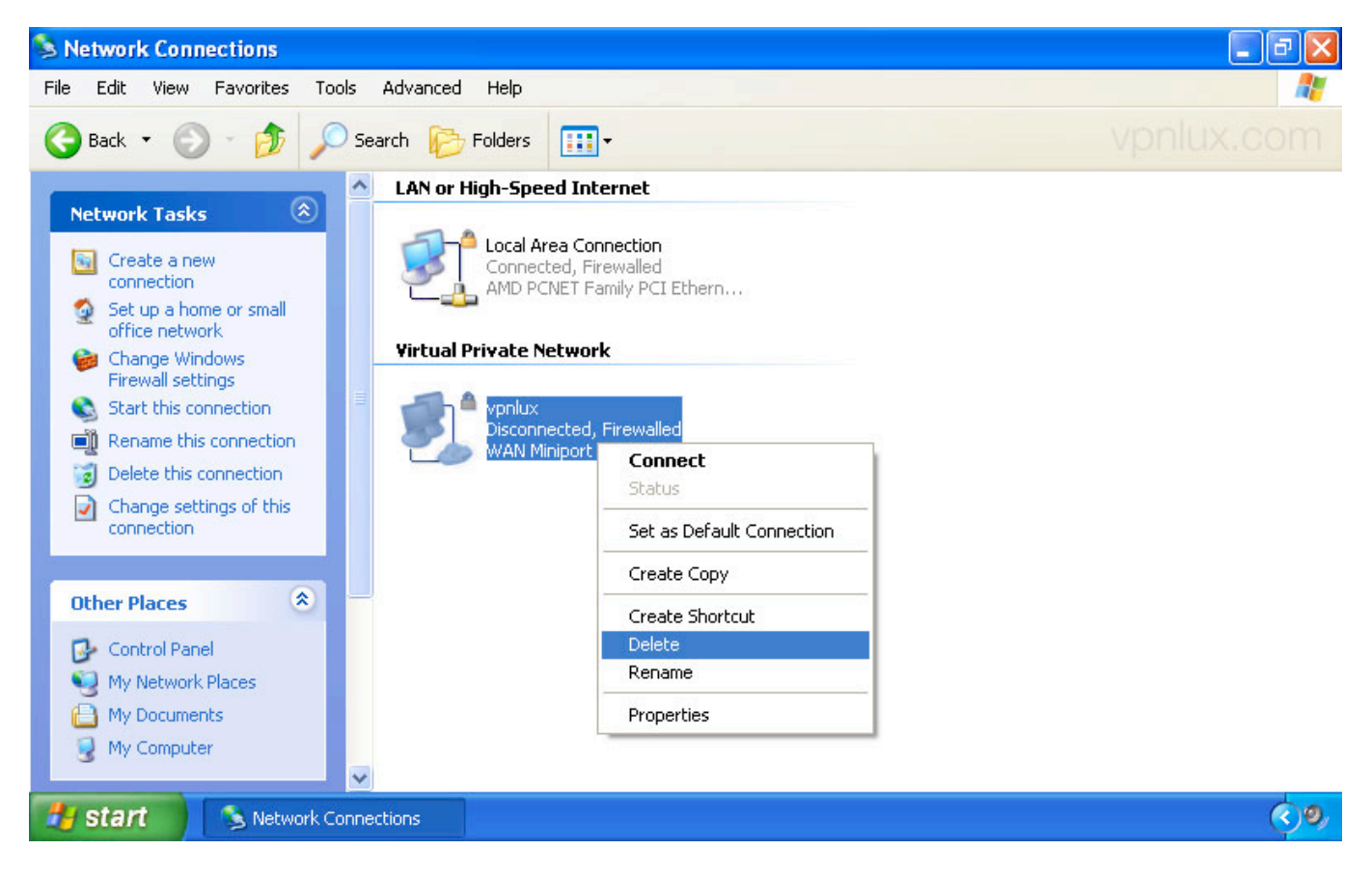